# Atlantic Lottery

# Guide de l'utilisateur de Biddingo – Inscription rapide

Version 2.0 – Publiée en janvier 2025

# **INSCRIPTION**

L'inscription est gratuite et facile à faire.

Cliquez sur l'un des liens suivants pour commencer et suivez les consignes détaillées ci-dessous.

Anglais - www.biddingo.com/alc

Français - www.biddingo.com/alc - et basculer vers la page française

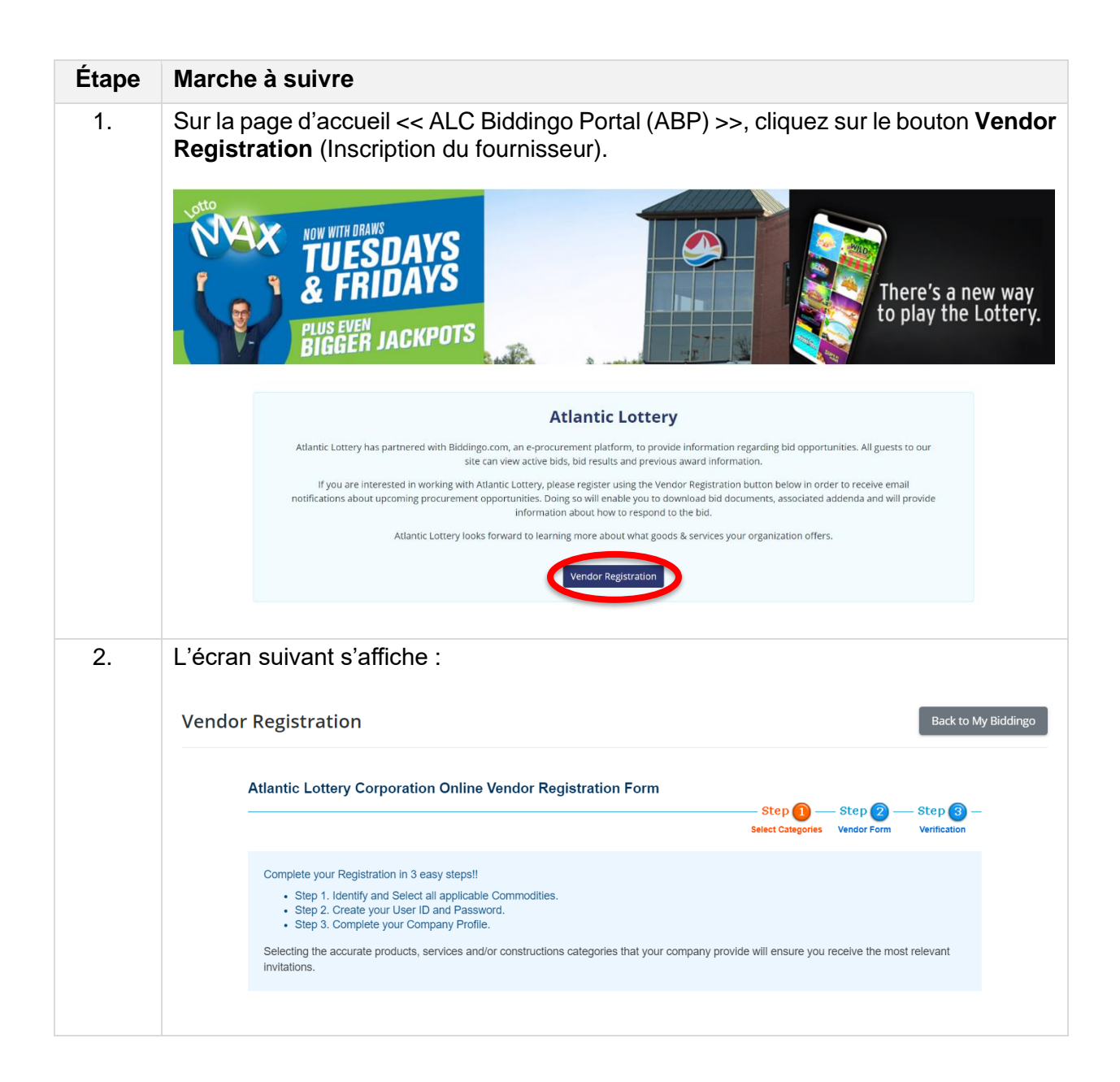

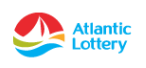

| Étape | Marche à suivre                                                                                                    |
|-------|----------------------------------------------------------------------------------------------------|
| 3.    | Sélectionnez toutes les Categories (Catégories) qui s'appliquent à votre entreprise.                                                 |
|       | Loto Atlantique utilise un système de classification fondé sur des codes d'article à deux chiffres pour catégoriser les soumissions. |
|       | > Step 1. Select Categories [View Terms and Conditions]                                                                              |
|       | Q Search Q Reset Search                                                                                                    |
|       | View Selected                                                                                                    |
|       | 01 Audit Services / Services d'audit                                                                                                 |
|       | 02 Corporate Social Responsibility Services / Services de responsabilité sociale des entreprises                                     |
|       | 04 Computer Noftware, Maintenance and Support / Material monitorial que, maintenance et assistance                                   |
|       | 05 Commercial Realty / Immobilier commercial                                                                                         |
|       |                                                                                                    |
| 4.    | Cliquez sur le bouton <b>Continue Application</b> (Continuer la demande).                                                            |
| 5.    | Créez votre <b>User ID</b> et votre <b>Password</b> (nom d'utilisateur et mot de passe).                                             |
|       | Saisissez votre adresse de courriel et cliquez sur Verify (Vérifier).                                                                |
|       | Le champ du mot de passe s'affichera lorsque votre adresse de courriel aura été vérifiée.                                            |
|       | Saisissez votre mot de passe à deux reprises.                                                                                        |
|       | >Step 1. Create User ID and Password                                                                                                 |
|       | User ID (E-mail) *     Click 'Verify' to search the Biddingo.com database to ensure your User ID does not already exist.             |
|       | Anisologi i bilis available. Prease create a password to continue.       6.16 characters (Aa.7z, 0.9 only)                           |
|       | Password # 0-10 Characters (Na-22, 0-9 Unity)                                                                                        |
|       |                                                                                                    |
|       | Next                                                                                                    |
|       |                                                                                                    |
|       | Cliquez sur <b>Next</b> (Suivant).                                                                                                   |

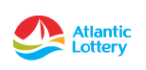

| <b>Étape</b><br>6. | Marche à suivre<br>Remplissez le profil d                                                                                                    | e votre entreprise.       |                                           |  |  |
|--------------------|----------------------------------------------------------------------------------------------------|---------------------------|-------------------------------------------|--|--|
|                    | Vous devez remplir tous les champs obligatoires (*) de la <b>Step 2: Vendo</b><br><b>Registration (</b> Étape 2 : Inscription du fournisseur) avant de poursuivre. |                           |                                           |  |  |
|                    |                                                                                                    |                           | Page                                      |  |  |
|                    | NOTE: <b>* = Mandatory</b><br>All fields marked mandatory have been set by Atlantic Lottery Corporation.                                                           |                           |                                           |  |  |
|                    | Registrant's Name and Address for Solicitations                                                                                                    |                           |                                           |  |  |
|                    | Company Name<br>#<br>(Full Legal Name)                                                                                                    |                           | Verify                                    |  |  |
|                    | Operating As or DBA (if applicable)                                                                                                    |                           |                                           |  |  |
|                    | Department                                                                                                    |                           |                                           |  |  |
|                    | Address1                                                                                                    |                           |                                           |  |  |
|                    | City                                                                                                    |                           |                                           |  |  |
|                    | Postal/Zip Code                                                                                                    |                           |                                           |  |  |
|                    | Country                                                                                                    | Canada                    |                                           |  |  |
|                    | Province/State                                                                                                    | New Brunswick             |                                           |  |  |
|                    | Telephone                                                                                                    |                           |                                           |  |  |
|                    | Fax                                                                                                    |                           |                                           |  |  |
|                    | First Name<br>*                                                                                                    |                           |                                           |  |  |
|                    | Last Name                                                                                                    |                           |                                           |  |  |
|                    | F-mail Address                                                                                                    |                           |                                           |  |  |
|                    | Web Address                                                                                                    | doiphinsruie@rogers.com   |                                           |  |  |
|                    |                                                                                                    | Save & Go to Verification | o Back                                    |  |  |
|                    | Cliquez sur le bouto<br>vérification).                                                                                                    | on Save & Go to Verif     | <b>ication</b> (Sauvegarder et aller à la |  |  |

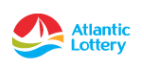

| ape | Marche à suivre                                                                                                    |                                                                                                    |  |  |  |
|-----|----------------------------------------------------------------------------------------------------|----------------------------------------------------------------------------------------------------|--|--|--|
| 7.  | L'écran suivant vous permet de vérifier tous les renseignements saisis.                                                                                                    |                                                                                                    |  |  |  |
|     | Atlantic Lottery Corporation Online Vendor Registration                                                                                                    |                                                                                                    |  |  |  |
|     |                                                                                                    | Step 1                                                                                                    |  |  |  |
|     | Print Friendly                                                                                                    |                                                                                                    |  |  |  |
|     | NOTE: In order for your r                                                                                                    | SUBMIT REGISTRATION FORM egistration to be successfully saved in the vendor database, you MUST click Submit Registration Form. |  |  |  |
|     | > You have selected the followin                                                                                                    | ıg codes.                                                                                                    |  |  |  |
|     | 03 Computer Hardware, Mai                                                                                                    | intenance and Support / Matériel informatique, maintenance et assistance                                                       |  |  |  |
|     | 04 Computer Software, Main                                                                                                    | ntenance and Support / Logiciel, maintenance et assistance                                                                     |  |  |  |
|     | 18 Gaming Supplies / Fournitures de jeux                                                                                                    |                                                                                                    |  |  |  |
|     | 19 Gaming Systems / Systè                                                                                                    | mes de jeux                                                                                                    |  |  |  |
|     | Vendor Form                                                                                                    | i Modify.                                                                                                    |  |  |  |
|     | Registrant's Name and Address for                                                                                                    | Solicitations                                                                                                    |  |  |  |
|     | Company Name*<br>(Full Legal Name)                                                                                                    | Karyn's Test Company                                                                                                    |  |  |  |
|     | Operating As or DBA (if applicable)                                                                                                    |                                                                                                    |  |  |  |
|     | Department                                                                                                    |                                                                                                    |  |  |  |
|     | Address1 *                                                                                                    | 922 Main Street                                                                                                    |  |  |  |
|     | Address2                                                                                                    |                                                                                                    |  |  |  |
|     | City 🕷                                                                                                    | Moncton                                                                                                    |  |  |  |
|     | Postal/Zip Code                                                                                                    | E1C 8W6                                                                                                    |  |  |  |
|     | Country*                                                                                                    | Canada                                                                                                    |  |  |  |
|     | Telephone *                                                                                                    | 506 380 3512                                                                                                    |  |  |  |
|     | Fax                                                                                                    | JU0-JU0-JJ12                                                                                                    |  |  |  |
|     | First Name #                                                                                                    | Karvn                                                                                                    |  |  |  |
|     | Last Name                                                                                                    | Robinson                                                                                                    |  |  |  |
|     | Title                                                                                                    |                                                                                                    |  |  |  |
|     | E-mail Address *                                                                                                    | dolphinsrule@rogers.com                                                                                                    |  |  |  |
|     | Web Address                                                                                                    |                                                                                                    |  |  |  |
|     | By submitting this vendor registration form, a confirmation notice will be sent to your e-mail address.<br>Please feel free to come back at any time and update your application form. |                                                                                                    |  |  |  |
|     | » SUBMIT REGISTRATION FORM<br>NOTE: In order for your registration to be success fully saved in the vendor del trase, you MUST click Submit Registration Form.                         |                                                                                                    |  |  |  |
|     | Vérifiez l'exactitude o<br>apportés, cliquez su<br>nécessaires.                                                                                                    | de tous les renseignements. Si des changements doivent être<br>ur le bouton [Modify] (Modifier) et faites les changements      |  |  |  |
|     | Lorsque vous êtes s<br><b>Registration Form</b> (                                                                                                    | atisfait de l'information saisie, cliquez sur le bouton <b>Submi</b><br>Soumettre le formulaire d'inscription).                |  |  |  |

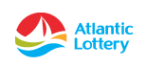

| Étape | Marche à suivre                                                                                |
|-------|------------------------------------------------------------------------------------------------|
| 8.    | L'approbation de l'inscription est immédiate.                                                  |
|       | Vous recevrez la confirmation suivante à l'écran.                                              |
|       | Thank you for completing the Vendor Registration for Atlantic Lottery Corporation              |
|       | Thank you!                                                                                     |
|       | Your application has been submitted successfully!                                              |
|       | To Congratulations! You have successfully registered as a Atlantic Lottery Corporation Vendor. |
|       |                                                                                                |

## AIDE ET SOUTIEN

Pour tout problème lié à l'utilisation du portail Biddingo de la SLA (ci-après « portail Biddingo ») ou à la connexion au système, veuillez envoyer un courriel à <u>info@biddingo.com</u> ou appeler le service à la clientèle au **416 756-0955**.

### MOT DE PASSE OUBLIÉ OU PERDU

Si vous avez oublié ou perdu votre mot de passe, cliquez sur le bouton déroulant de connexion et cliquez sur l'hyperlien **Forgot password?** (Mot de passe oublié?).

Saisissez votre adresse de courriel et cliquez sur le bouton **Send Password Reset Link** (Envoyer un lien de réinitialisation du mot de passe).

| (?)                                                                                                    |
|----------------------------------------------------------------------------------------------------|
| Forgot Password?                                                                                                    |
| Enter the email address you used when you joined and we'll send you<br>instructions to reset your password. For security reasons, we do NOT store<br>your password. So rest assured that we will never send your password via<br>email. |
| Email Address                                                                                                    |
| username@email.com *                                                                                                    |

Send Password Reset Link

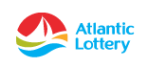